# **OSTIMTECH** THE WORLD IS WAITING FOR YOU!

▲ OSTIM TEKNIV ÜNIVPSITESI

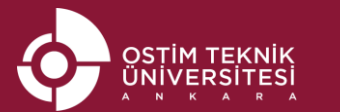

TP

www.ostimteknik.edu.tr

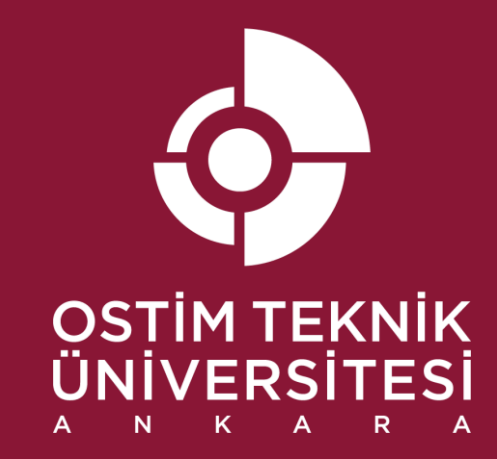

# **OSTIMTECH** BEGINNER'S GUIDE

#OSTIMTECH ostimteknik.edu.tr

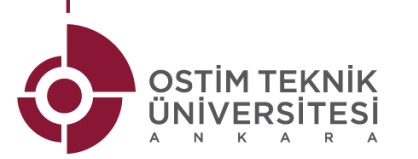

#### UNIVERSITY SETTLEMENT PLAN

Campus Building Floor Planning:

- 2 Physics and Chemistry Labs
1st-floor Library
2nd-floor Dining Hall
3rd and 4<sup>th</sup>-floor Classrooms and Computer Labs
3rd-floor Conference Room
5th-floor Administrative Sciences
6<sup>th</sup>-floor Vocational School Offices
7th and 8<sup>th</sup>-floor Engineering Faculty Offices
9<sup>th</sup>-floor Faculty of Economics and Administrative Sciences Offices
10th-floor Officeof the Rectorate

Please click on the link for the virtual tour: <u>https://sanalziyaret.com/tr/otu360v3/</u>

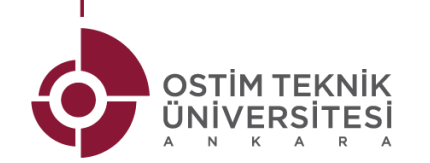

### STUDENT AFFAIRS INFORMATION SYSTEM (OBS)

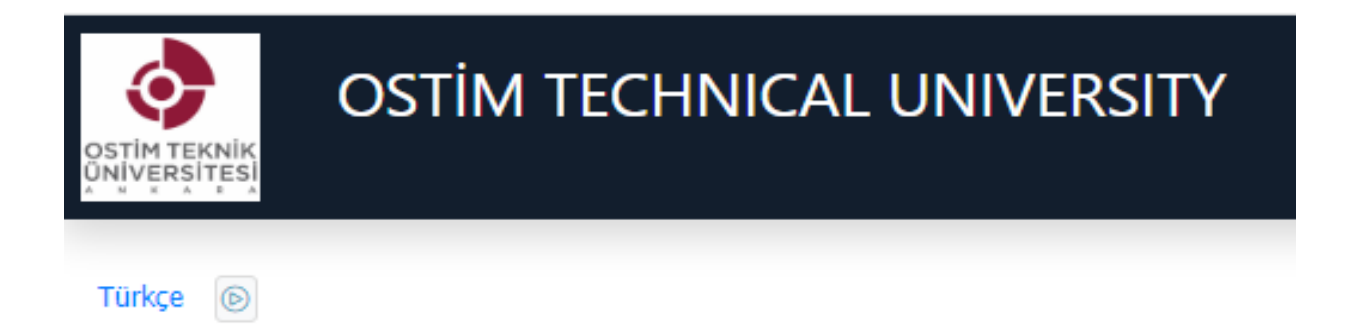

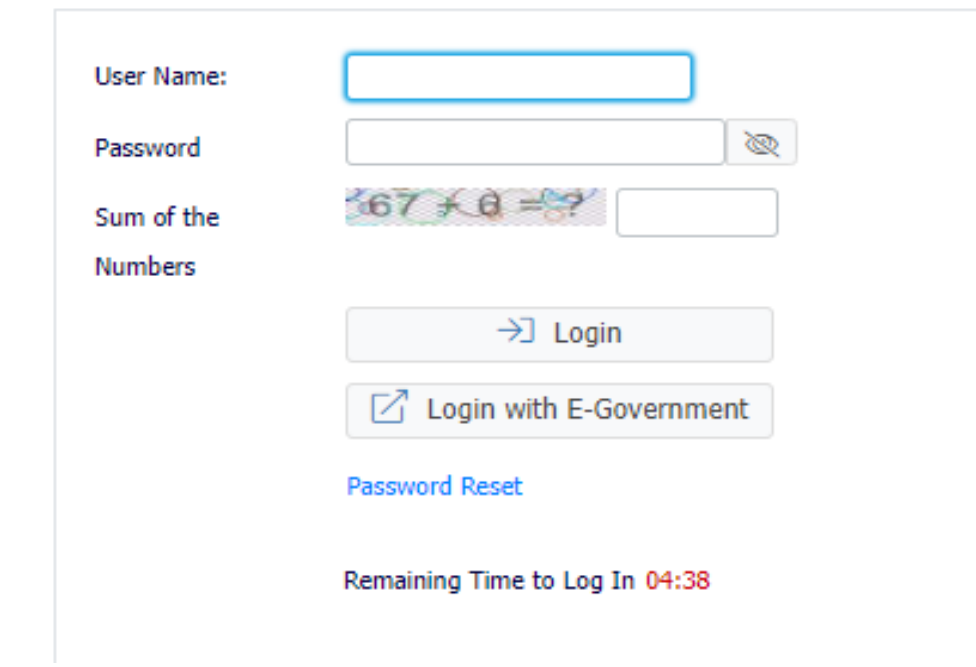

To access the Student Affairs Information System, students must visit our university's website and click on the INFORMATION SYSTEMS section. Then, please find and click on the "Student Information System". The direct link to access the OBS system is as follows: https://obs.ostimteknik.edu.tr/

#### Login info:

- ✓ Username: student number
- ✓ Password: Ot123456
- Those who have an E-Government password can also log in with E-Government.

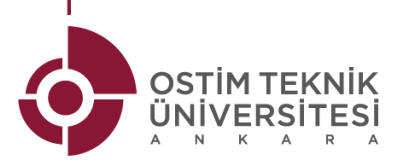

## WEEKLY SCHEDULE

There are two different ways to access the weekly schedule:

- 1. You can access the current course schedule using the SAIS system.
- You can access the course schedule by entering the OstimTech website and selecting the relevant department.
   <u>https://www.ostimteknik.edu.tr/faculty-of-</u>

engineering-222

Note: Program updates on the website take a certain amount of time. For this reason, it is recommended to check and follow the Schedule in the OBS system.

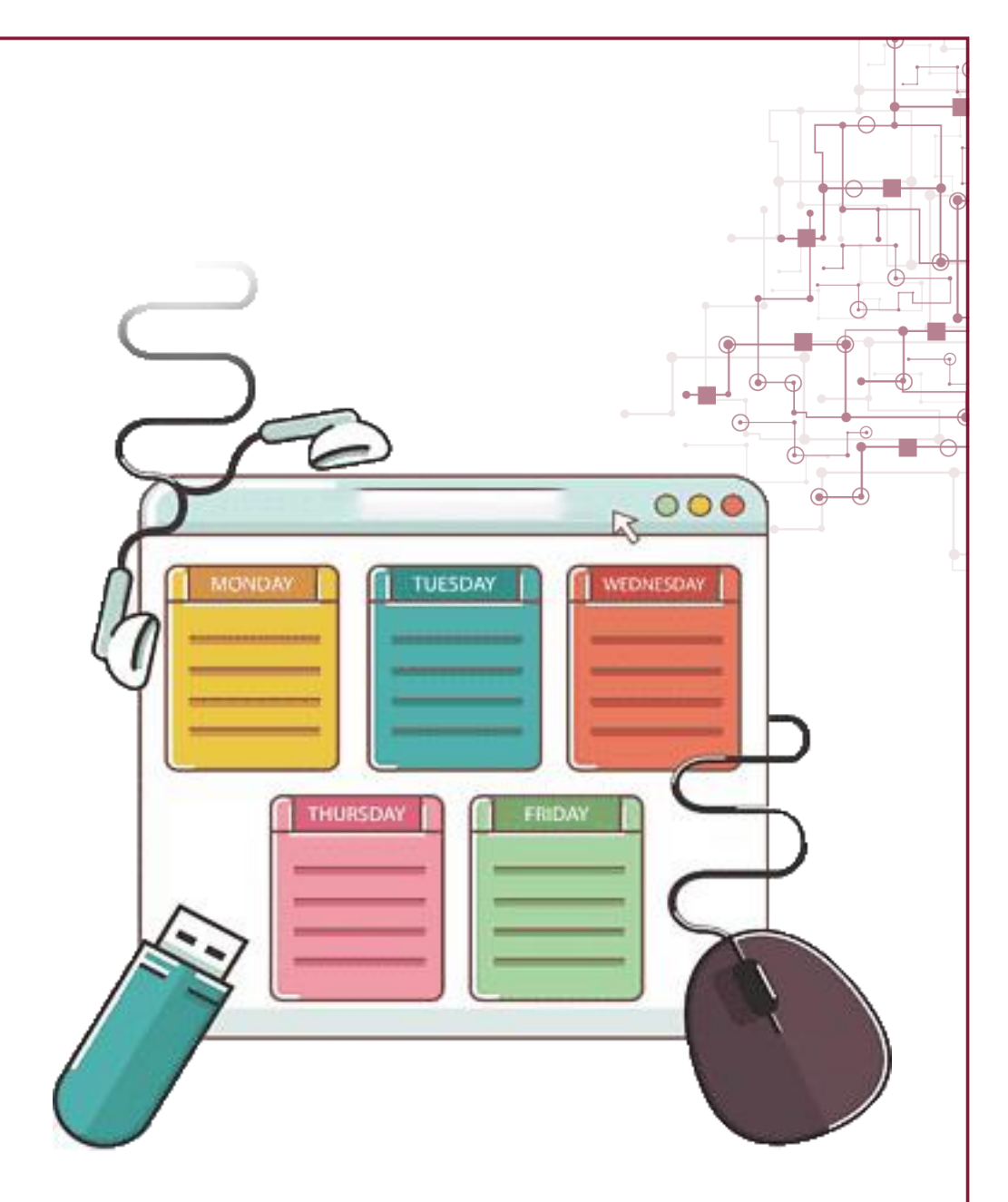

# STUDENT AFFAIRS INFORMATION SYSTEM (OBS)

|                            |   | Dönem 2021-       | 2022 Bahar              | Ŧ                                             |           |             |                  |                    |            |                                               |                 |              | 🖨 Ya                  |
|----------------------------|---|-------------------|-------------------------|-----------------------------------------------|-----------|-------------|------------------|--------------------|------------|-----------------------------------------------|-----------------|--------------|-----------------------|
| Öğrenci Bilgi Sistemi      |   | Pazartesi         |                         |                                               |           |             |                  | Salı               |            |                                               |                 |              |                       |
| Genel İslemler             | ^ | Saat              | Ders Kodu               | Ders Adı                                      |           | Derslik     | Öğretim Elemanı  | Saat               | Ders Kodu  | Ders Adı                                      |                 | Derslik      | Öğretim Elemanı       |
|                            |   | 13:00-13:50       | YZL 104(3)              | Bilgisayar Programlama II (C/C++ Programlama) |           | 406[50]     | Yücel Tekin      | 09:00-09:50        | FZK 122(2) | Mühendislik Fiziği II                         |                 | Z-25[173]    | ESRA YÜKSELTÜRK       |
| 🗆 Kullanım Kılavuzu        |   | 14:00-14:50       | YZL 104(3)              | Bilgisayar Programlama II (C/C++ Programlama) |           | 406[50]     | Yücel Tekin      | 10:00-10:50        | FZK 122(2) | Mühendislik Fiziği II                         |                 | Z-25[173]    | ESRA YÜKSELTÜRK       |
| 🗆 Özlük Bilgileri          |   | 15:00-15:50       | YZL 104(3)              | Bilgisayar Programlama II (C/C++ Programlama) |           | 406[50]     | Yücel Tekin      | 11:00-11:50        | FZK 122(2) | Mühendislik Fiziği II                         |                 | Z-25[173]    | ESRA YÜKSELTÜRK       |
|                            |   | 17:00-17:50       | UHG 152(1)              | Geleceğin İnşası                              |           | MF 101[200] | ILHAMI KIZIROGLU | 13:00-13:50        | YZL 104(3) | Bilgisayar Programlama II (C/C++              | Programlama)    | 439[40]      | Yücel Tekin           |
| Genel Bilgiler             |   |                   |                         |                                               |           |             |                  | 14:00-14:50        | YZL 104(3) | Bilgisayar Programlama II (C/C++              | Programiama)    | 439[40]      | Yücel Tekin           |
| Akademik Takvim            |   |                   |                         |                                               |           |             |                  | 15:00-15:50        | GRS 122(1) | Ginşimolik II                                 |                 | MF 101[200]  | BEGUM ŞAHIN           |
|                            |   | Cargamba          |                         |                                               |           |             |                  | Percembe           | 010 122(1) | Ginginidik II                                 |                 | 101 202[200] | BEGGIN GARIN          |
| 🗆 Danışman Bilgileri       |   | Saat              | Ders Kodu               | Ders Adı                                      | Derslik   | Ööret       | im Elemanı       | Saat               | Ders Kodu  | Ders Adı                                      | Derslik         | Öğretim Ele  | mani                  |
| Alınan Dersler             |   | 09:00-09:50       | FZK 122[2]              | Mühendislik Fiziði II                         | B-42[40]  | ESRA        | YÜKSELTÜRK       | 13:00-13:50        | MAT 122(2) | Mühendislik Matematiği I                      | I 432[72]       | SEHLA EMÍN   | IOĞLU                 |
| Program Dersleri           |   | 10:00-10:50       | FZK 122(2)              | Mühendislik Fiziği II                         | B-42[40]  | ESRA        | YÜKSELTÜRK       | 14:00-14:50        | MAT 122(2) | Mühendislik Matematiği I                      | I 432[72]       | ŞEHLA EMİN   | IOĞLU                 |
|                            |   | 13:00-13:50       | MAT 122(2               | ) Mühendislik Matematiği II                   | Z-25[173] | ŞEHLA       | A EMÍNOĞLU       | 16:00-16:50        | ENG 112(3) | Akademik İngilizce II                         | MF 107[200      | [BRAHÍM MI   | ERT ÖNCEL             |
| Sinav Takvimi              |   | 14:00-14:50       | MAT 122(2               | ) Mühendislik Matematiği II                   | Z-25[173] | ŞEHLA       | A EMÍNOĞLU       | 17:00-17:50        | ENG 112(3) | Akademik İngilizce II                         | MF 107[200      | ] İBRAHİM MI | ERT ÖNCEL             |
| Ders Programi              |   |                   |                         |                                               |           |             |                  | 18:00-18:50        | ENG 112(3) | Akademik İngilizce II                         | MF 107[200      | ] İBRAHİM MI | ERT ÖNCEL             |
| 🗇 Bálóm Dorr Brogramu      |   | Cuma              |                         |                                               |           |             |                  | Cumartesi          |            |                                               |                 |              |                       |
| Bolum Ders Programi        |   | Tanımlı Ders Prog | ramı Bulunamadı!        |                                               |           |             |                  | Saat               | Ders I     | Kodu Ders Adı                                 | Derslik         | Öğretim Elem | anı                   |
| 🗆 Harç Bilgileri           |   |                   |                         |                                               |           |             |                  | 09:00-09:50        | IYE 12     | 24(1) İş Yeri Eğitimi                         | MF 102[200]     | CENGIZ SERT  | KAYA                  |
| 🗆 Chai Dilailari           |   |                   |                         |                                               |           |             |                  | 10:00-10:50        | IVE 12     | 24(1) İş Yeri Eğitimi                         | MF 102[200]     | CENGIZ SERT  | KAYA                  |
|                            |   |                   |                         |                                               |           |             |                  | 11:00-11:50        | IVE 12     | 24(1) İş Yeri Eğitimi                         | MF 102[200]     | CENGIZ SERT  | KAYA                  |
| 🗆 Genel Duyurular          |   |                   |                         |                                               |           |             |                  | 12:00-12:50        | IYE 12     | 24(1) İş Yeri Eğitimi                         | MF 102[200]     | CENGIZ SERT  | KAYA                  |
| 🗆 Mazuniyat Onay Pilailari |   |                   |                         |                                               |           |             |                  | 13:00-13:50        | IYE 12     | (4(1) Iş Yen Eğitimi<br>(4(1) İc Veri Eğitimi | MF 102[200]     | CENGIZ SERT  | KAYA                  |
| Interninger Onlay blighen  |   |                   |                         |                                               |           |             |                  | 15:00-15:50        | IVE 17     | (4(1) İç Veri Föltimi                         | ME 102[200]     | CENGIZ SERT  | KAYA                  |
| ) Ders ve Dönem İşlemleri  |   |                   |                         |                                               |           |             |                  | Ofic Danismanlu    | k Saatleri | ing for Egitini                               | her rostron)    | CENTRAL SERI |                       |
| • Form İşlemleri           |   |                   |                         |                                               |           |             |                  | Danisman           | k Juddan - | Gün                                           | Baslancic Saati | Bitis Saati  | Aciklamalar           |
| VÕKSIS islamlari           | , |                   |                         |                                               |           |             |                  | Dr. Öğr. Üyesi Yüc | el Tekin   | Perşembe                                      | 14:00           | 16:00        | and the second second |
| rokolongiennen             |   | Not: Uygulama     | saatleri yeşil renkle g | iðsterilir                                    |           |             |                  |                    |            |                                               |                 |              |                       |
| 🛿 Hazırlık İşlemleri       |   | 12                |                         |                                               |           |             |                  |                    |            |                                               |                 |              |                       |

Ex: YZL 104(1) under the heading of Course Code means 1st branch. Lessons learned Br. It has the same meaning as the title.

Başvuru İşlemler

🖹 Kullanıcı İşlemleri

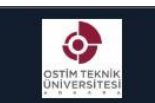

OSTİM TEKNİK ÜNİVERSİTE Öğrenci Bilgi Sistemi

Genel İşlemler

🗆 Özlük Bilgileri

Genel Bilgiler
Akademik Takvim
Danışman Bilgileri
Alınan Dersler
Program Dersleri

Sınav Takvimi

Ders Programi

🗆 Bölüm Ders Programı

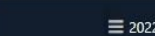

| Döne | m 2021-                     | 2022 Bahai | 6                                             |     |     | •              | ) ( e |  |
|------|-----------------------------|------------|-----------------------------------------------|-----|-----|----------------|-------|--|
| #    | Ders Kodu                   | Şb         | Ders Adı                                      | Krd | T+U | AKTS           | Snf   |  |
| \$   | ENG 112                     | 3          | Akademik İngilizce II                         | 3   | 3+0 | 3              | 1     |  |
| 63   | YZL 104                     | 3          | Bilgisayar Programlama II (C/C++ Programlama) | 4   | 3+2 | 6              | 1     |  |
| 63   | UHG 152                     | 1          | Geleceğin İnşası                              | 1   | 1+0 | 1              | 1     |  |
| 103  | GRS 122                     | 1          | Girişimcilik II                               | 1   | 0+2 | 1              | 1     |  |
| \$   | IYE 124                     | 1          | Îş Yeri Eğitimi                               | 3   | 0+7 | 7              | 1     |  |
| 63   | FZK 122                     | 2          | Mühendislik Fiziği II                         | 4   | 3+2 | 6              | 1     |  |
| \$   | MAT 122                     | 2          | Mühendislik Matematiği II                     | 4   | 4+0 | 6              | 1     |  |
|      | in electron constraints and |            |                                               |     | 8   | <del>م</del> 1 | - 1/1 |  |

1- Yarıyıl sonu sınavı notu henüz girilmedi

2- Tüm sınav notları girildi fakat harf notu henüz hesaplanmadı

3- Not girişi tamamlanmayan bütünleme sınavı mevcut

4- Bütünleme sınav notları girildi fakat henüz harf notu hesaplanmadı

Harf notu "---" olarak görünmesi ne anlama geliyor:

Akademik takvime göre harf notlarının ilan tarihi bekleniyor (Akademik takvimden ilgili tarihleri kontrol edebilirsiniz)

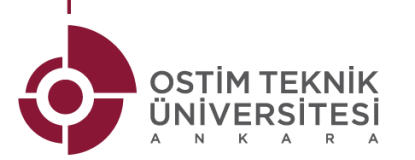

# HOW TO USE S

- · To use your student e-mails, you must first activate yo e-mail accounts.
  - First, open the Microsoft Outlook log-in page. 1.
  - Enter your student e-mail address as the 2. address.
  - Password: Ot123456 3.
  - Completing the authentication steps 4.

| STUD | ENT E-MA | AILS |   |     |    |    |
|------|----------|------|---|-----|----|----|
|      |          |      |   |     |    |    |
| our  |          |      |   | 7 🚽 |    |    |
|      | =        |      | 8 |     | -  |    |
|      |          |      |   |     | -  |    |
|      |          |      |   |     |    |    |
|      |          |      |   |     | ~  |    |
|      | _        |      |   |     | 20 | ŝ. |
|      |          |      |   | _   |    |    |
|      |          |      |   |     |    |    |
|      |          |      |   |     |    |    |
|      |          | 10-1 |   |     |    |    |
|      |          | Ela  |   |     |    |    |
|      |          |      |   |     |    |    |

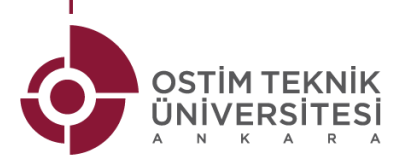

# **APPLIEDDISTANCE EDUCATION SYSTEM (OTUZEM)**

- The OTUZEM system is an ONLINE system used for distance education.
- To access to OTUZEM:
  - ✓ Login to the OstimTech website.
  - ✓ Click on Information Systems.
  - ✓ Click on Distance Education System.

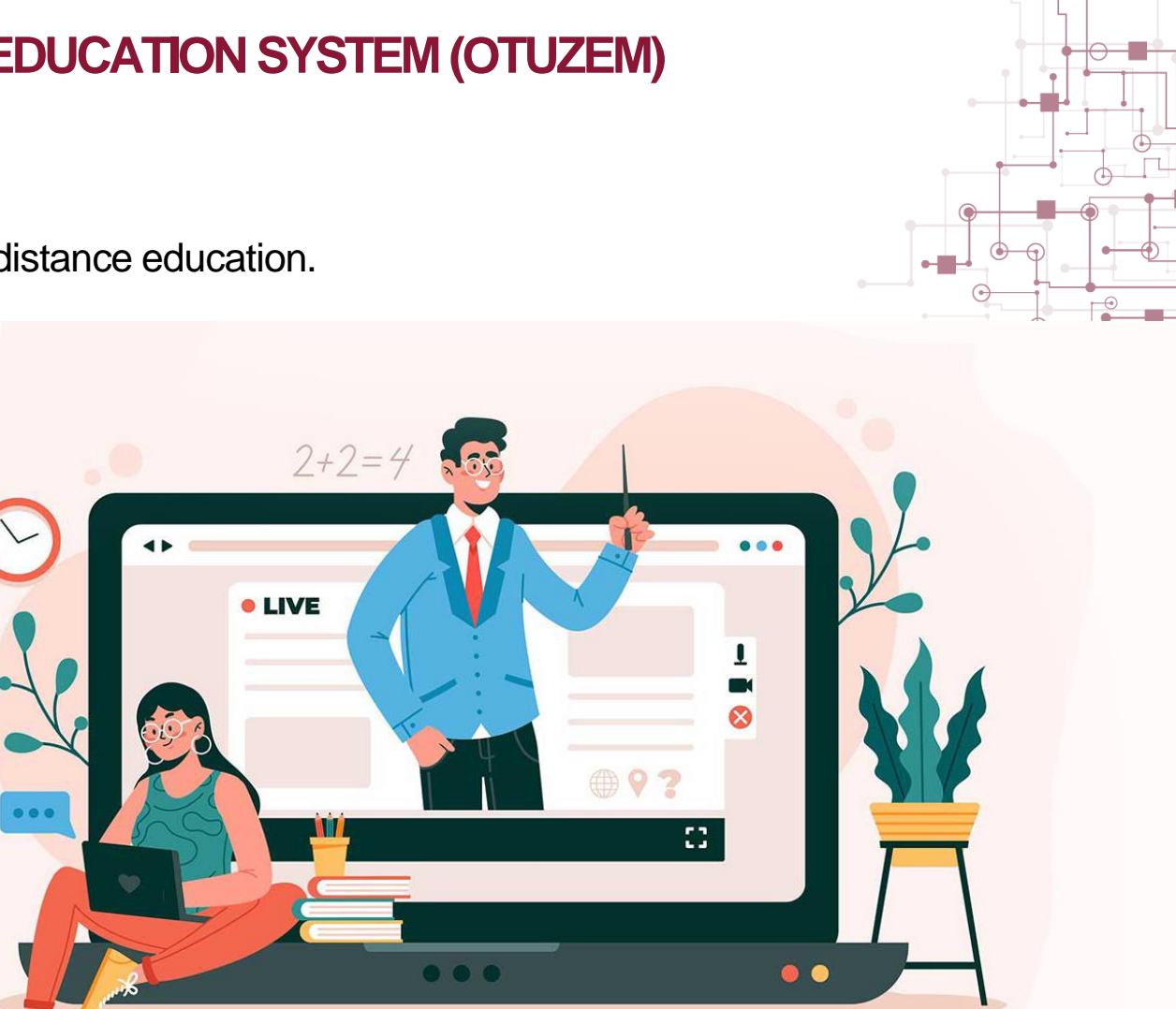

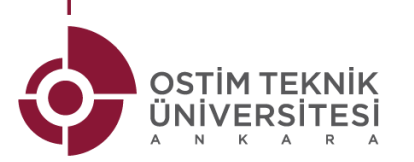

# DISTANCE EDUCATION (OTUZEM)

• Click on the link for the information video for the OTUZEM user manual:

https://www.youtube.com/watch?v=z4Dyqdef0Oo&ab\_channel=OST%C4%B0MTeknik%C3%9Cniversitesi

- Login information:
  - ✓ Username: student e-mail address
  - ✓ E-mail Password: Ot123456
  - ✓ NOTE: To log in to your OTUZEM account, the student e-mail must be activated beforehand.

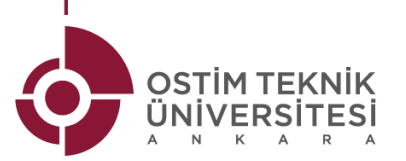

## PRACTICAL TRAINING

- OstimTech students take "Workplace Education" courses as of the 2nd semester of the 1st year of their education.
- This course aims to enable you to receive practical training in addition to the theoretical education taught at our university.
- Within the framework of the dates specified in the academic calendar, each student, <u>except for the 2nd-semester of the 4th grade (during the last three months)</u>, applies to the companies to gain pratical experience and performs the "15 Workdays" Workplace Training course after the final week ends.

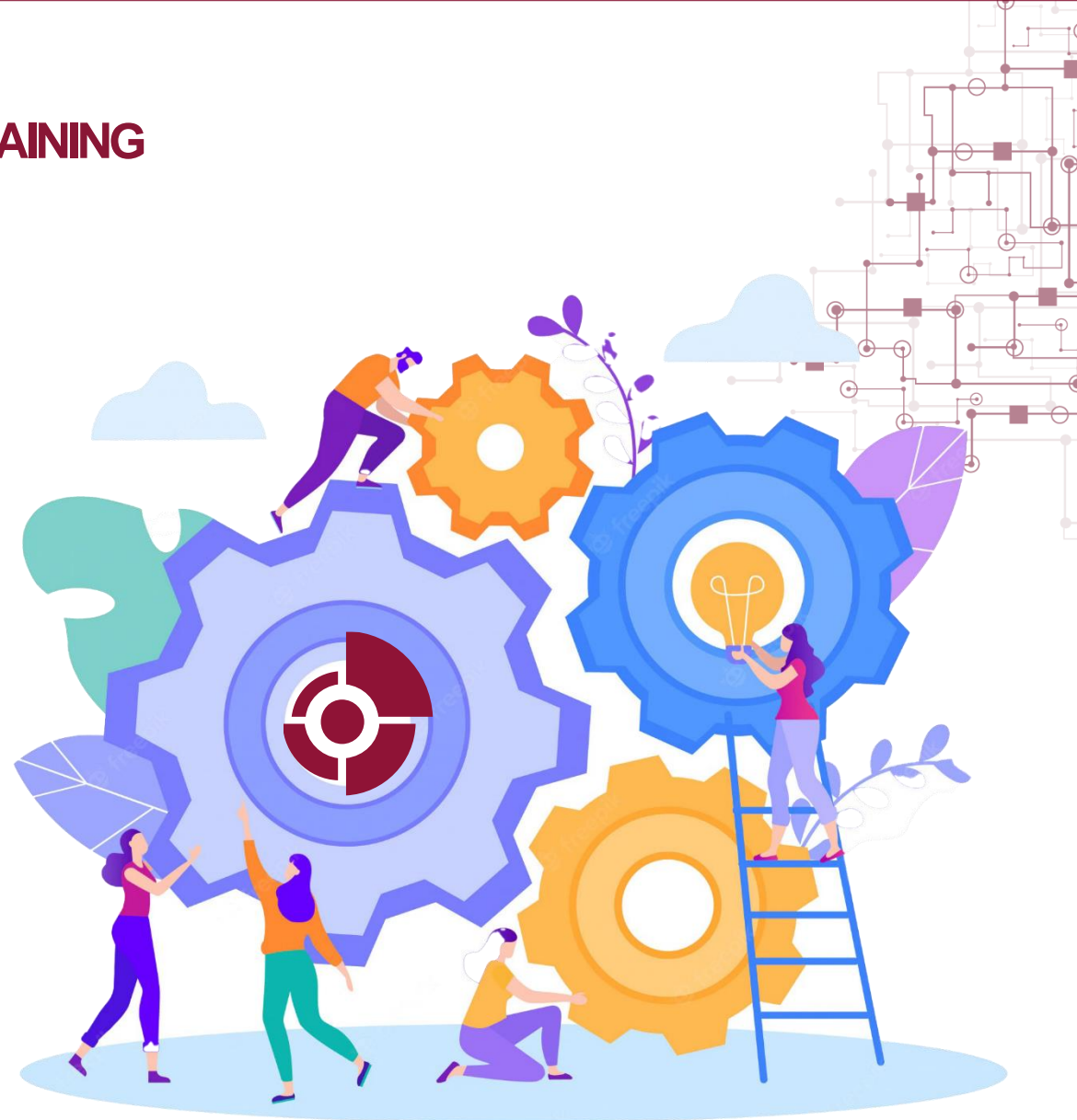

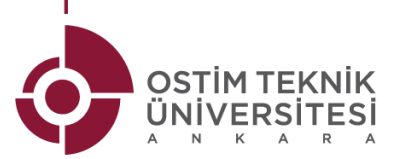

# **APPLIED EDUCATION DOCUMENTS**

OstimTech students go to companies 7 semesters and receive practical/applied education. You can access the required information regarding applied education by following these steps.

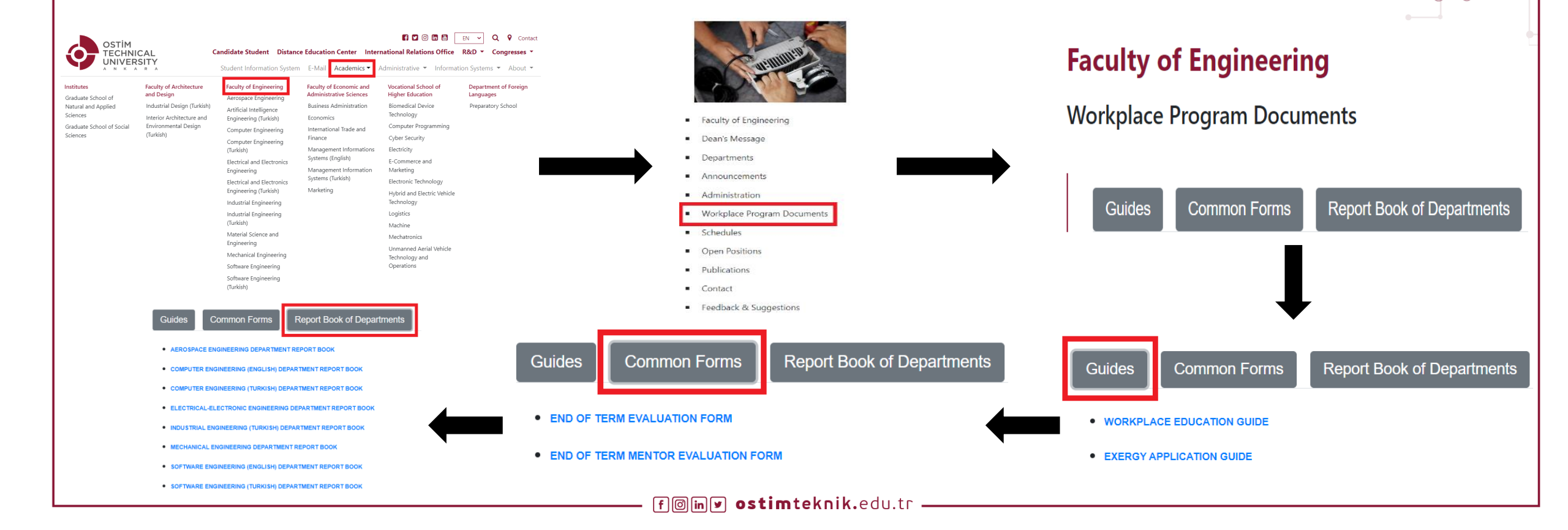

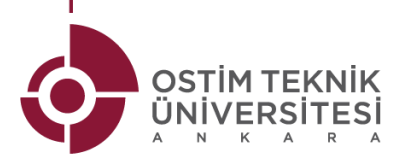

### **PETITION HIERARCHY**

- When you have a problem or request regarding the university, department, course, etc., you need to follow the petition hierarchy given below:
- 1. Writing a petition to the Chairperson of the relevant department
- 2. If no response is received within 30 days from the Department Chairperson; writing another petition to the Dean of the Faculty of Engineering

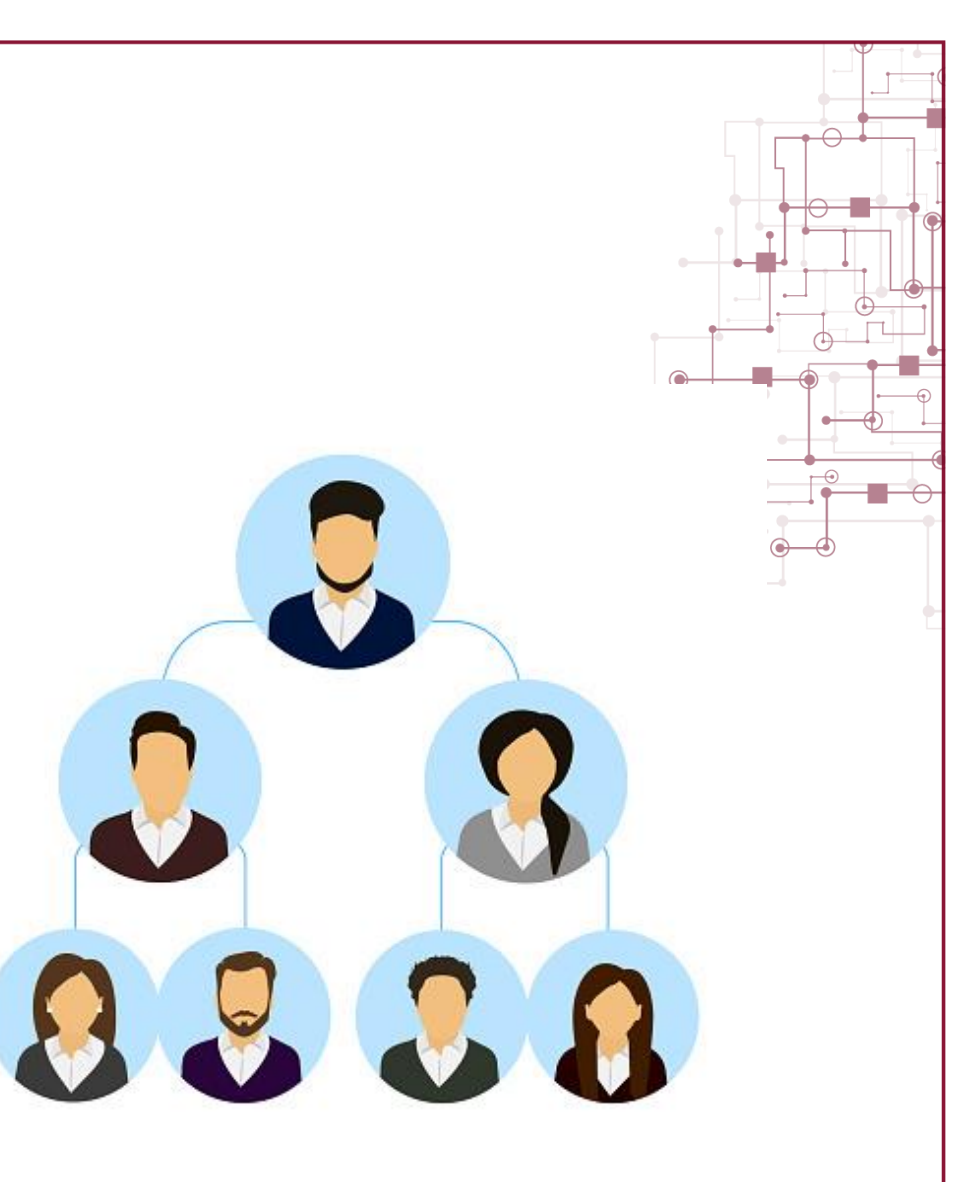

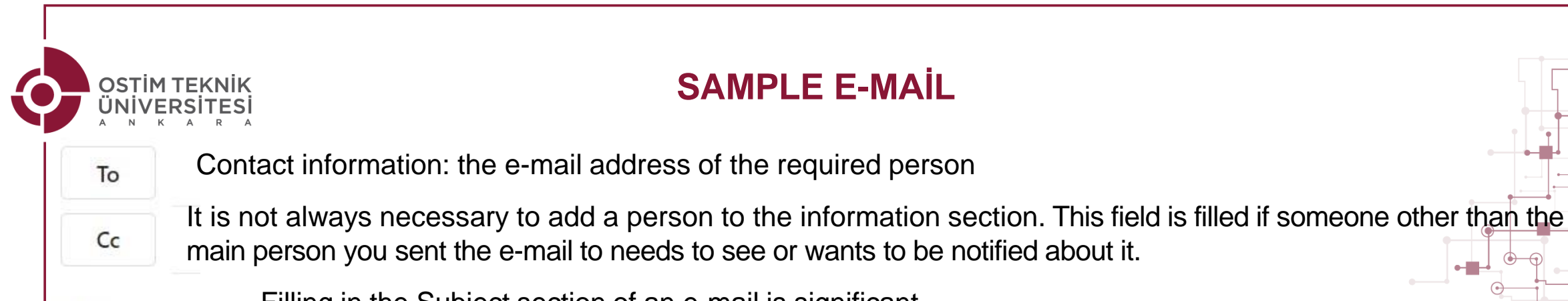

Add a subject Filling in the Subject section of an e-mail is significant. Please briefly specify the reason for sending the e-mail in this field For example: "Regarding the ..... course midterm exam"

After adding the subject section, the actual mail is typed here. Norms of writing e-mails are as follows;

- 1. It starts by addressing it to whom it may concern (For example: Hello Teacher, Dear Teacher, To the Relevant Authority etc.)
- 2. Then, one line of spaces isleft and in the next line, information about the name, surname, number and department of the person who wrote the e-mail is specified, and the reason for writing the e-mail is explained.
- 3. Closing lines (For example: Thank you, I wish you good work etc.)
- 4. Finally, going to the bottom line; Yours faithfully,

Name-Surname Student Number

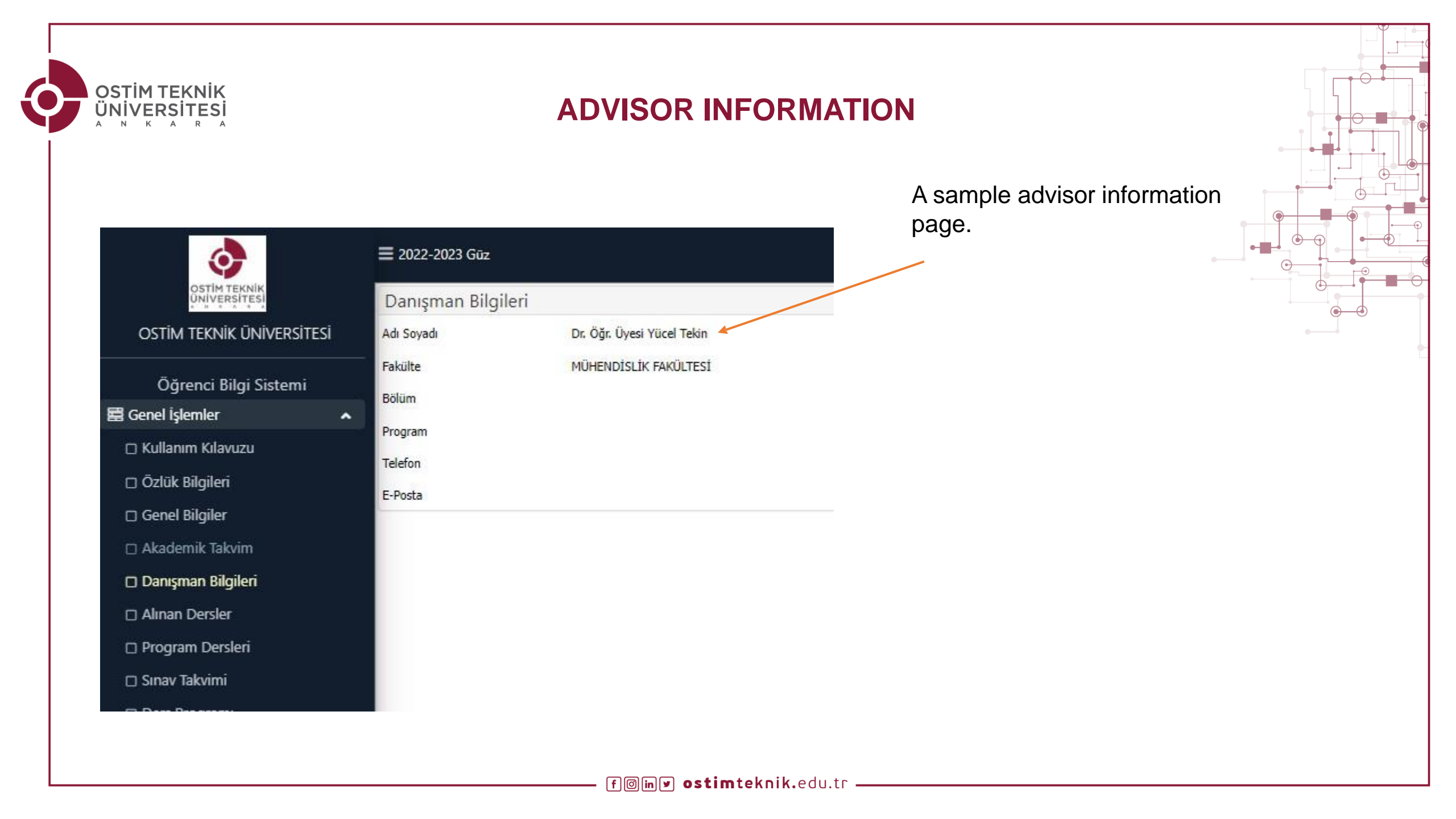

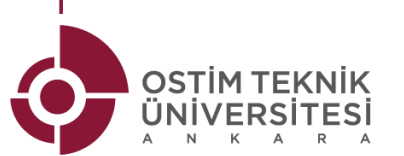

## **OSTIMTECH WEBSITE**

You can access the website using <a href="https://www.ostimteknik.edu.tr/">https://www.ostimteknik.edu.tr/</a> University General Announcements can be found on the Main Page.

| OSTIM<br>TECHNICAL<br>UNIVERSITY                                                                                                    |                                                                                                    | Image: Candidate Student Distance Education Center International Relations Office R&D ▼ Congress         Student Information System E-Mail         Academics ▼         Administrative ▼         Information System S                                                                                                    |                                                                                                    |                                                                                                    |                                                          |  |  |  |  |
|----------------------------------------------------------------------------------------------------|----------------------------------------------------------------------------------------------------|----------------------------------------------------------------------------------------------------|----------------------------------------------------------------------------------------------------|----------------------------------------------------------------------------------------------------|----------------------------------------------------------|--|--|--|--|
| Institutes     Faculation       Graduate School of     Indu       Natural and Applied     Indu       Sciences     Inter       Graduate School of Social     Envir       Sciences     (Turk) | Ity of Architecture<br>Design<br>Istrial Design (Turkish)<br>rior Architecture and<br>ronmental Design<br>kish) | Faculty of Engineering<br>Aerospace Engineering<br>Artificial Intelligence<br>Engineering (Turkish)<br>Computer Engineering<br>Computer Engineering<br>(Turkish)<br>Electrical and Electronics<br>Engineering<br>Electrical and Electronics<br>Engineering (Turkish)<br>Industrial Engineering<br>Industrial Engineering<br>(Turkish)<br>Material Science and<br>Engineering<br>Mechanical Engineering<br>Software Engineering<br>(Turkish) | Faculty of Economic and<br>Administrative Sciences<br>Business Administration<br>Economics<br>International Trade and<br>Finance<br>Management Informations<br>Systems (English)<br>Management Information<br>Systems (Turkish)<br>Marketing | Vocational School of<br>Higher Education<br>Biomedical Device<br>Technology<br>Computer Programming<br>Cyber Security<br>Electricity<br>E-Commerce and<br>Marketing<br>Electronic Technology<br>Hybrid and Electric Vehicle<br>Technology<br>Logistics<br>Machine<br>Mechatronics<br>Unmanned Aerial Vehicle<br>Technology and<br>Operations | Department of Foreign<br>Languages<br>Preparatory School |  |  |  |  |

# For announcements of the Faculty of Engineering:

You can access these by clicking on the "ENGINEERING FACULTY" tab located under the "ACADEMICS"

 You can access your department's announcements on your department's website.

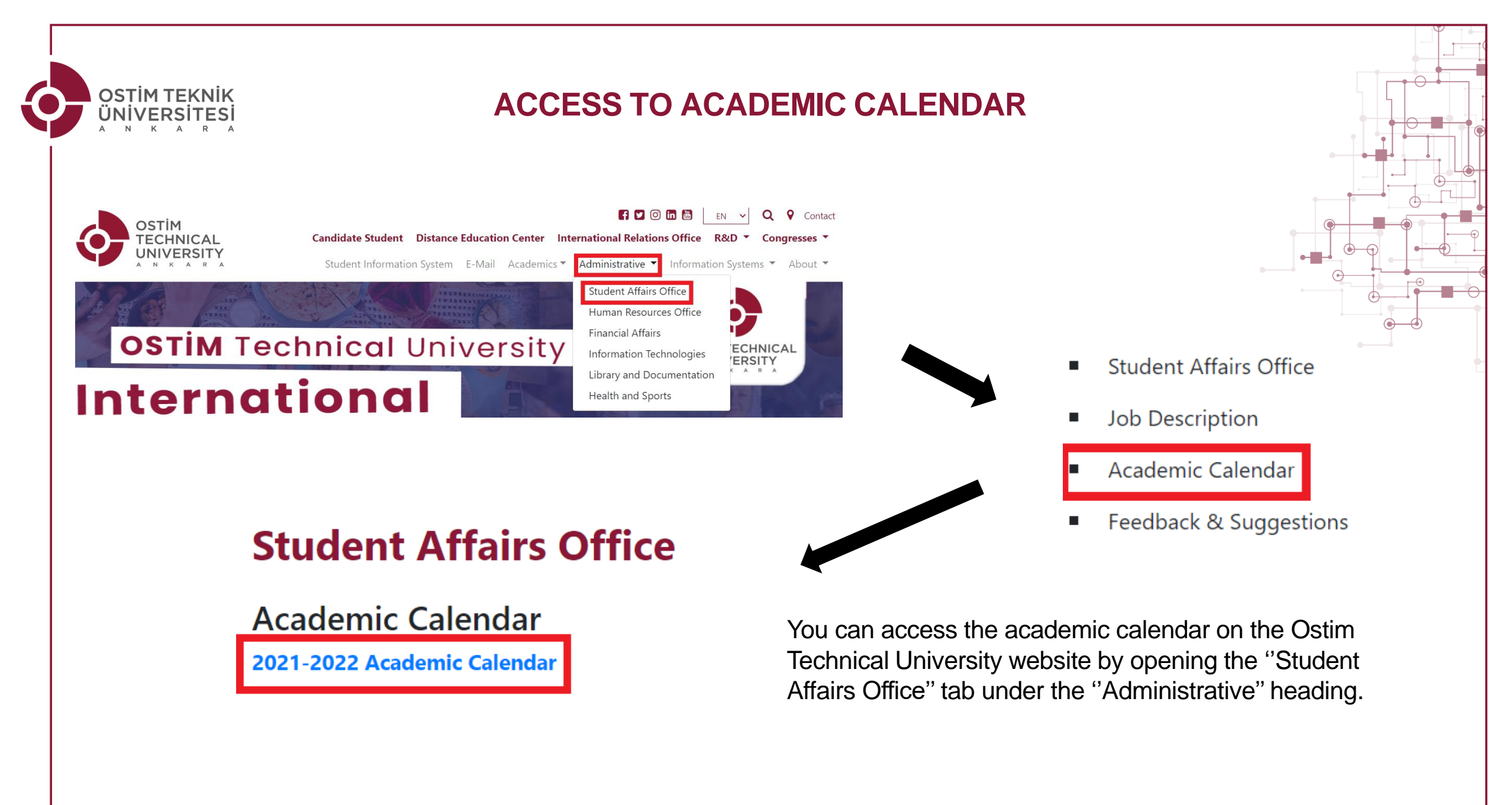

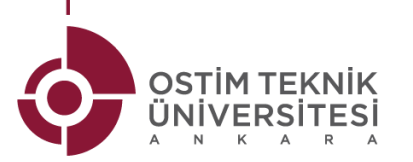

## **CILASSROOM RULES**

- The use of cell phones is prohibited during the lessons.
- Students who enter the class after the first 10 minutes of the lesson are considered absent.
- Even if the student is considered absent, s/he can attend the lesson with the lecturer's permission.

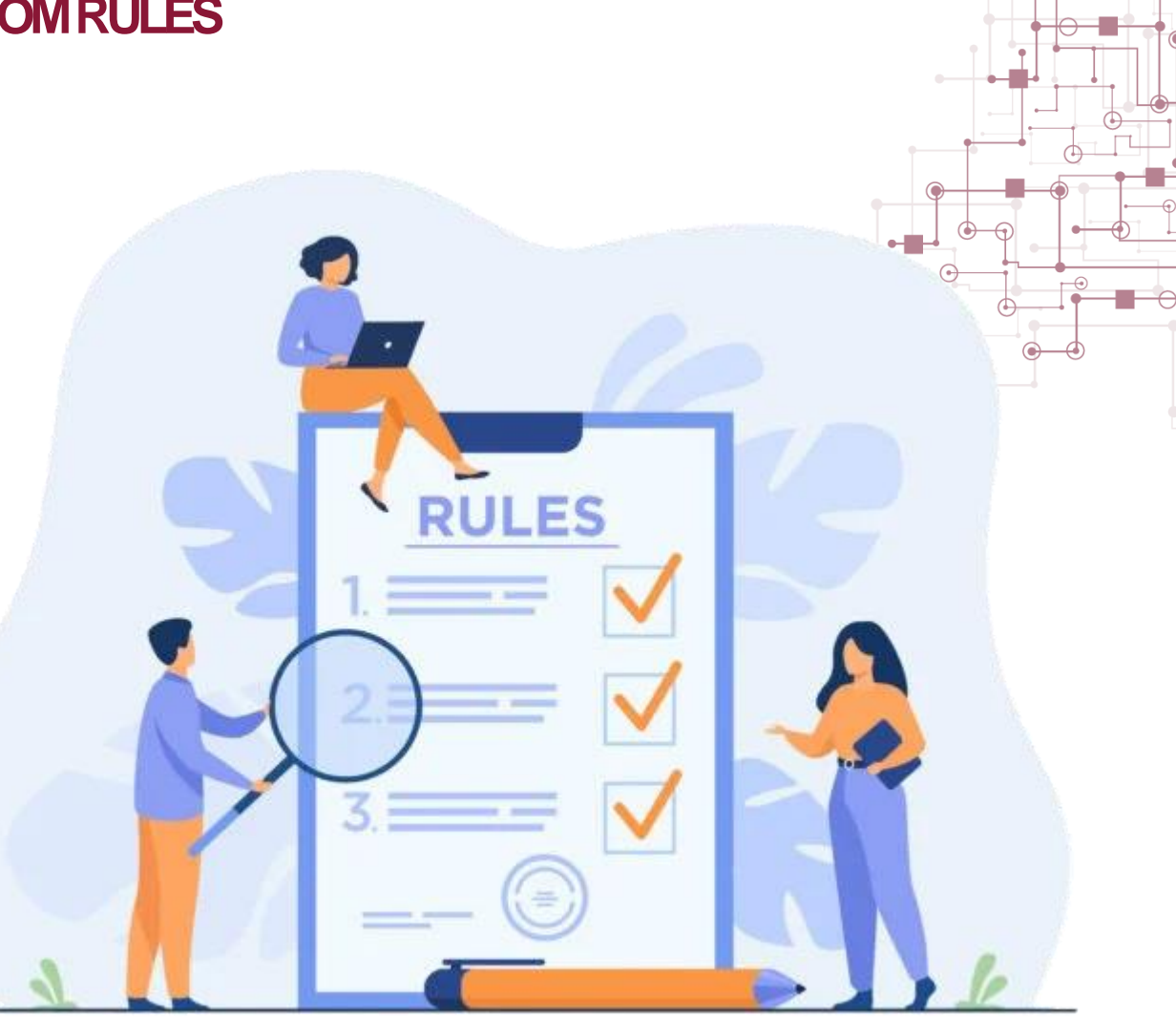

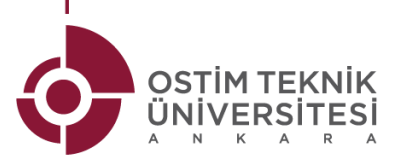

#### **EXAM RULES**

- It is forbidden to use phones, tablets, smartwatches, etc. during the exam
- In the event of cheating in an exam, an "Investigation" is initiated by writing a petition for the student who is caught cheating.
- As a result of the investigation, the student who cheats can be punished with "reprimand", "suspension from school for six months" or "dismissal from school".

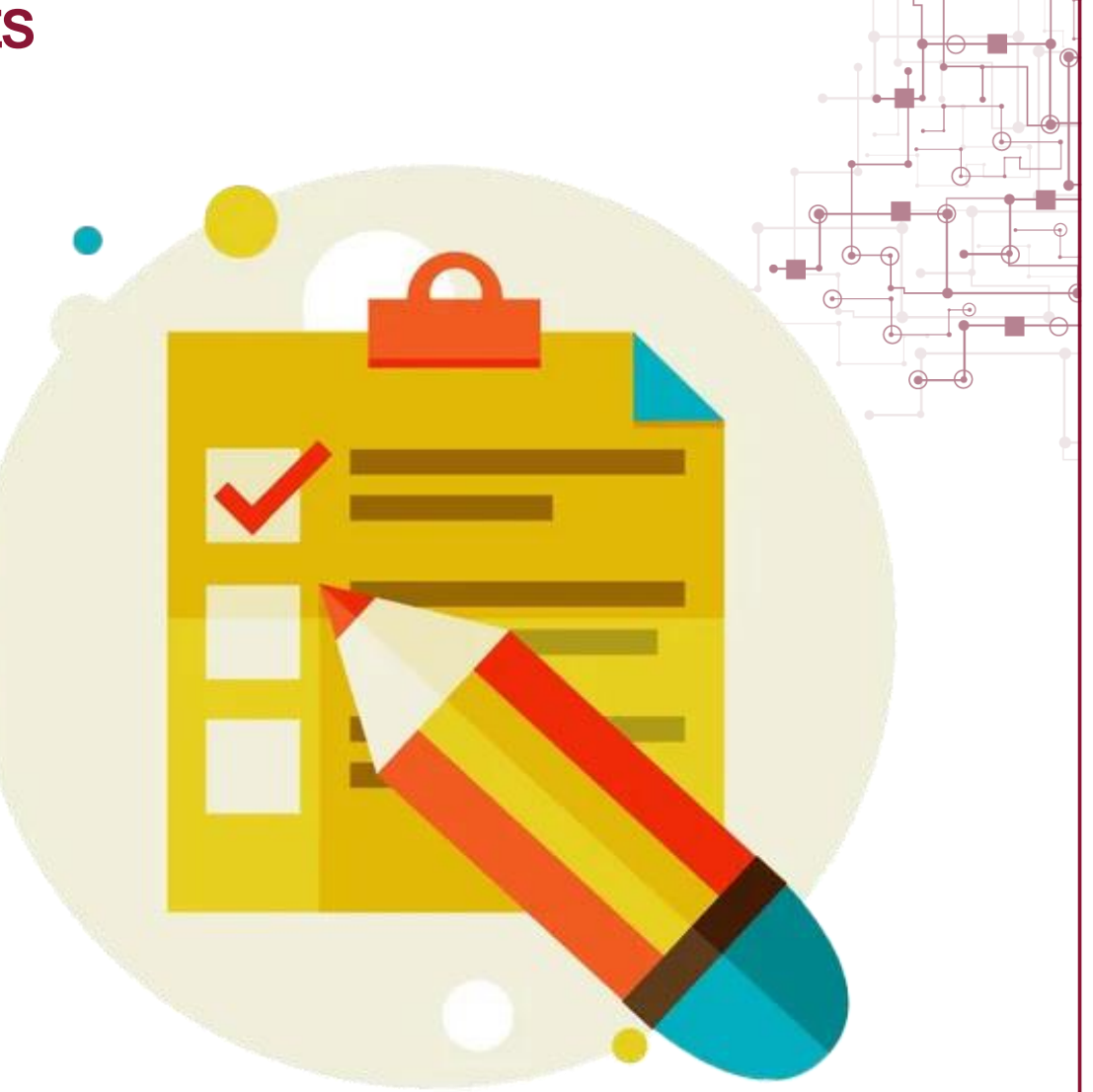

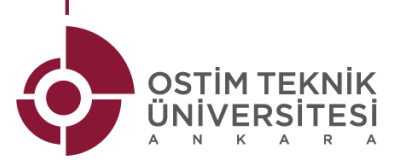

# STUDENT REPRESENTATIVES

- A student from each department is selected as the "Student Representative" among the students in their class.
- Duties of The Student Representative:
  - Establishing a Whatsapp group with the students in their department,
  - In case of questions or problems related to the lessons and the university, reporting the issues to the relevant lecturer,
  - Forwarding the messages such as announcements and documents sent by the department's assistants via e-mail to classmates in the Whatsapp group.

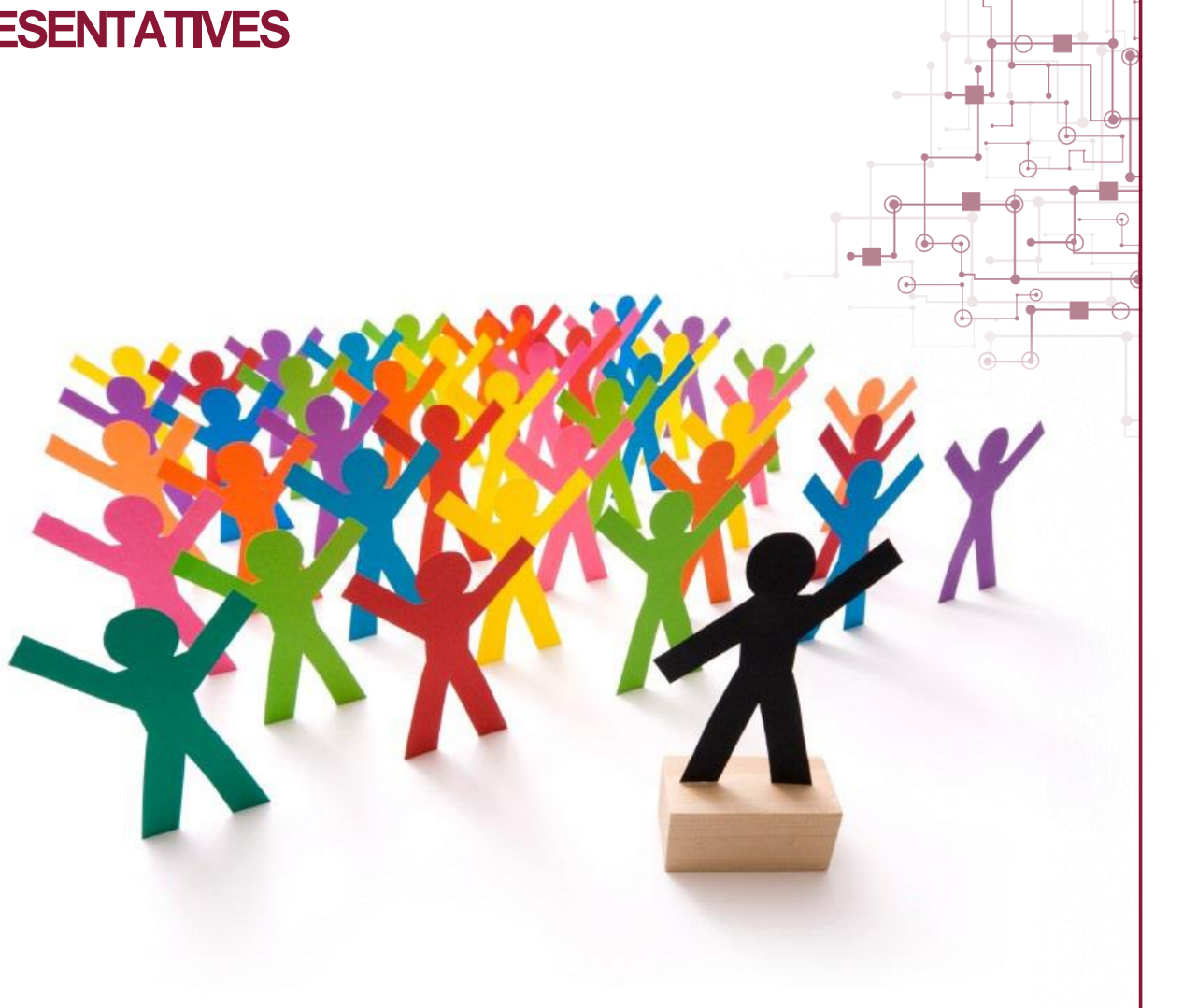

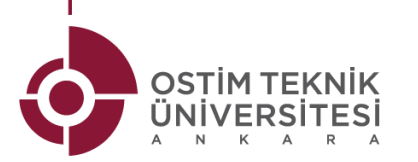

- Professors' Offices hours are written on the door of their rooms on the 7th or 8th floor.
- Before meeting with the professors, do not forget to inform them about the situation via 'E-MAIL".

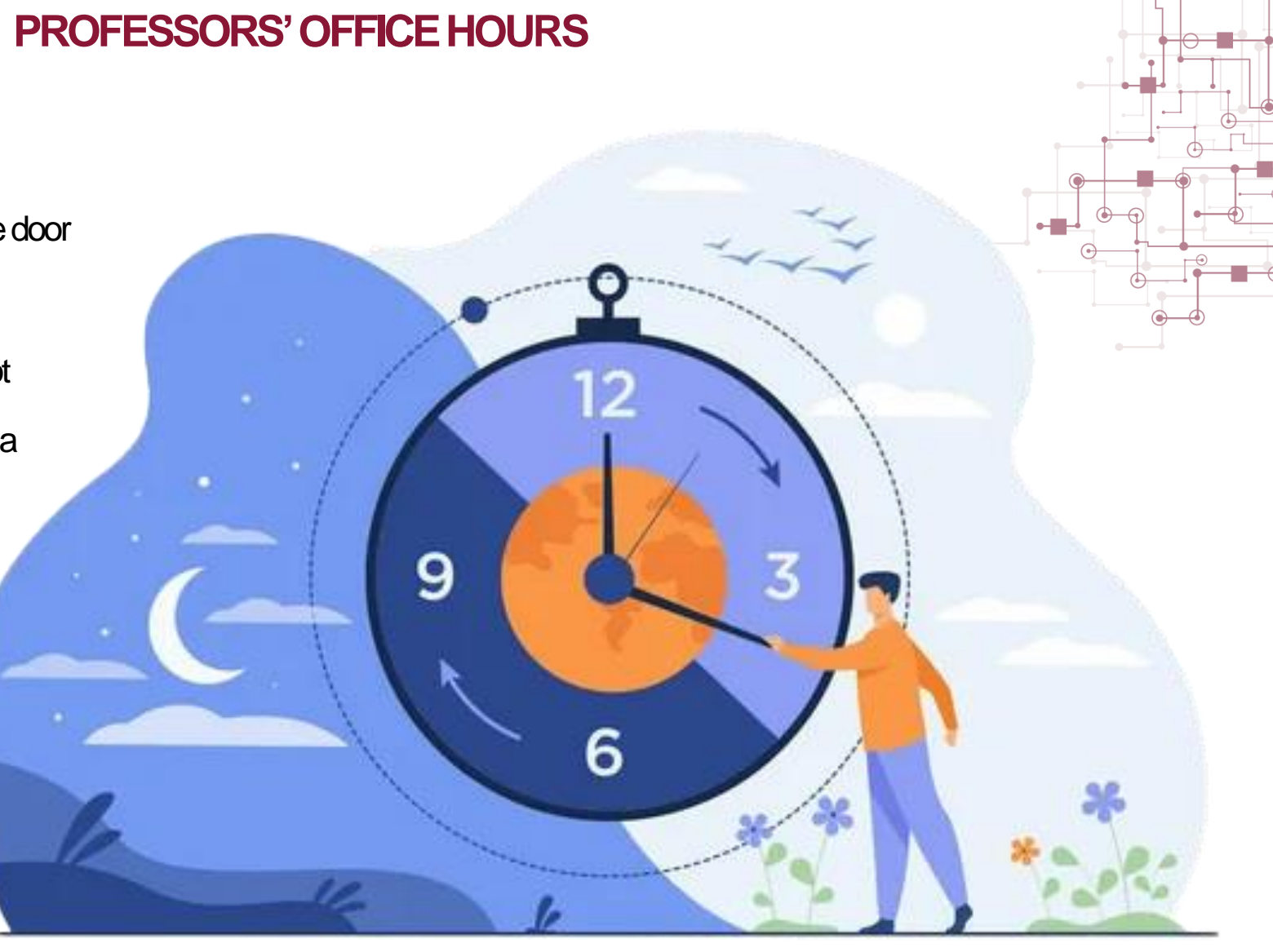